## CARA MENJALANKAN PROGRAM

Dari aplikasi yang telah saya buat, berikut adalah langkah-langkah cara menggunakan aplikasi pada device:

- 1. Ambil file apk dari project eclips pada direktori bin.
- 2. Transfer file apk tersebut ke device yang akan digunakan untuk menjalankan aplikasi.
- Install file apk pada device, ikuti petunjuk pada saat proses penginstalan
- Setelah aplikasi berhasil terinstall, buka program dengan nama "POLHIPS"
- Masukkan nama, usia dan jenis kelamin untuk melakukan proses perhitungan dan sebagai data pengenal.
- Setelah proses input data diri selesai maka akan menampilkan list makanan dan setelah di klik menu polhips akan menampilkan beberapa menu, yaitu menu hitung, menu gizi, profil, history dan about.
- Pada menu gizi akan menampilkan kandungan gizi pada makanan.
- Pada menu hitung akan menampilkan form intuk diisi yaisu berat badan dan tinggi badan untuk melakukan proses hitung BMI.

- Setelah proses perhitungan BMI selesai maka akan tampil button hitung Keb.Kalori dimana menu ini akan menghitung kebutuhan kalori seseorang.
- Setelah proses perhitungan Keb.Kalori selesai maka akan tampil button hitung Pem.Kalori dimana menu ini terdapat form untuk diisi yaitu lama aktifitas dan jenis aktifitas.
- Setelah semua sudah terisi atau dirasa sudah lengkap dan benar, proses hitung akan dijalankan